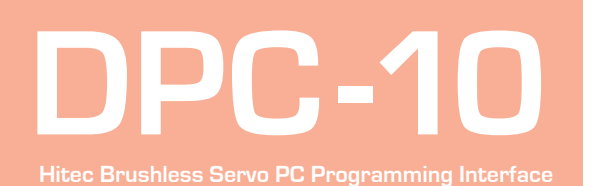

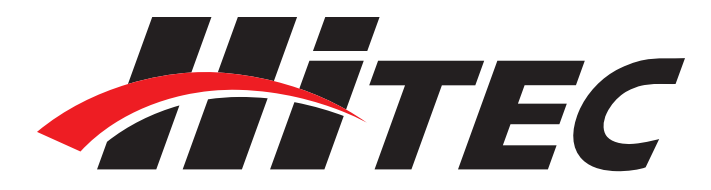

▲WARNING – Do not plug the DPC-10 into your computer until told to do so later in this manual.

1. Download Installation file DPC-10 32bit Install File DPC-10x86.zip from www. hitecrcd.com

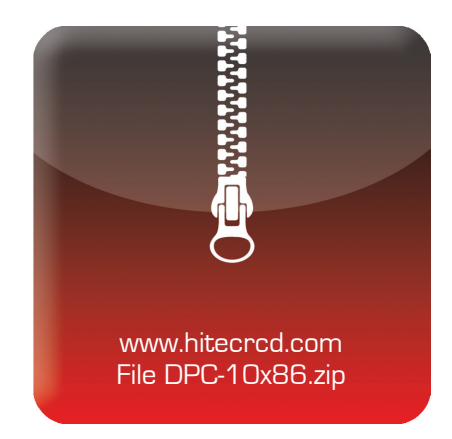

| 2. Right click on the file and select |
|---------------------------------------|
| "Extract All." Make sure the show     |
| extracted files box is checked.       |

3. Now that the files have been extracted, run the file "Setup." You may be prompted by Microsoft User Account Control asking if you would like to make changes to your computer. Click "Yes" to

proceed with the installation.

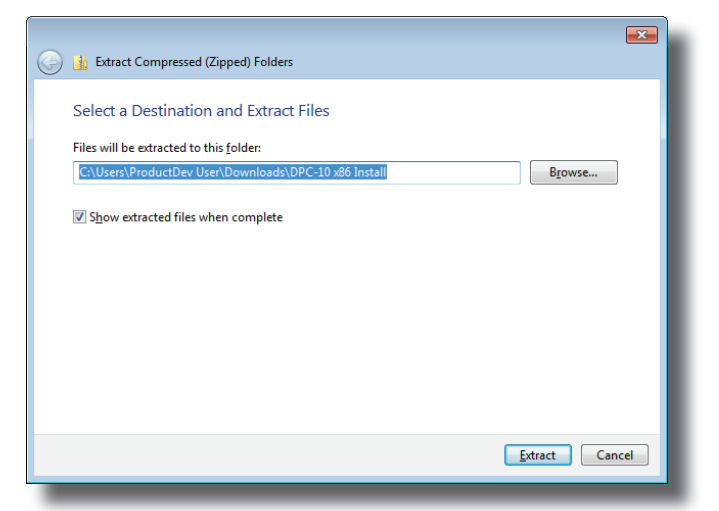

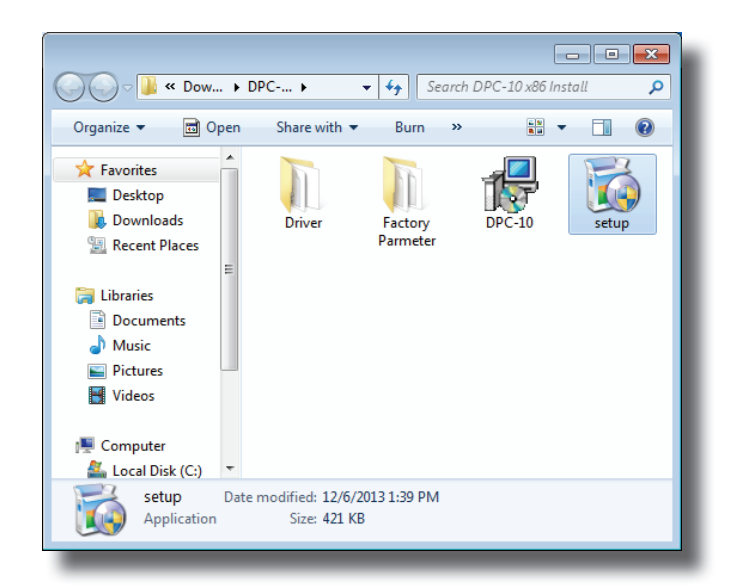

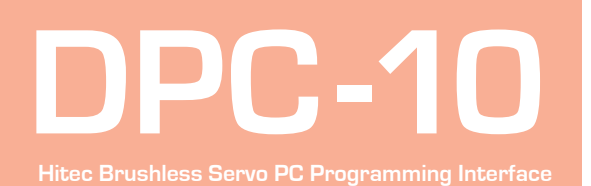

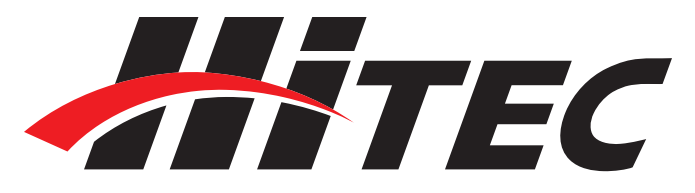

4. You are now at the DPC-10 Setup Wizard. Click "Next" to continue.

5. You will be prompted to select an installation folder and whether you want to give all users access to the DPC-10 software. It is recommended that you use the default folder. Click "Next" to continue.

6. At the "Confirm Installation" screen, click "Next" to start the installation.

| 岗 DPC-10                                                                                                    |                                                 |
|----------------------------------------------------------------------------------------------------|-------------------------------------------------|
| Welcome to the DPC-10 Setup Wizard                                                                                                    |                                                 |
| The installer will guide you through the steps required to install DPC-10 on your co                                                                                                    | mputer.                                         |
| WARNING: This computer program is protected by copyright law and international<br>Unauthorized duplication or distribution of this program, or any portion of it, may res<br>or criminal penalties, and will be prosecuted to the maximum extent possible under | l treaties.<br>xult in severe civil<br>the law. |
| Cancel < <u>B</u> ack                                                                                                    | Next >                                          |
|                                                                                                    |                                                 |
| 退 DPC-10                                                                                                    | - • •                                           |
| Select Installation Folder                                                                                                    |                                                 |
| The installer will install DPC-10 to the following folder.<br>To install in this folder, click ''Next''. To install to a different folder, enter it below o                                                                                                    | r click "Browse".                               |
| Eolder:<br>C:\Program Files\Hitecrod\DPC-10\                                                                                                    | B <u>r</u> owse<br>Disk Cost                    |
| Install DPC-10 for yourself, or for anyone who uses this computer:                                                                                                    |                                                 |
|                                                                                                    |                                                 |
| C Just me                                                                                                    |                                                 |
| Cancel < <u>B</u> ack                                                                                                    | <u>N</u> ext >                                  |
|                                                                                                    |                                                 |
| Confirm Installation                                                                                                    |                                                 |
| The installer is ready to install DPC-10 on your computer.<br>Click "Next" to start the installation.                                                                                                    |                                                 |
| Cancel < <u>B</u> ack                                                                                                    | <u>N</u> ext>                                   |

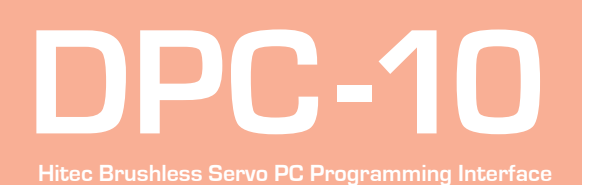

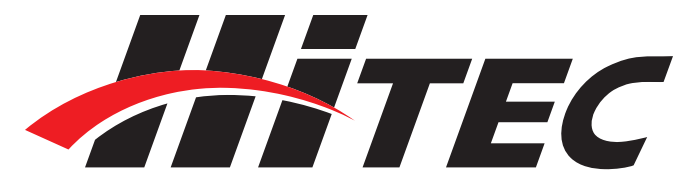

7. The Installing DPC-10 screen will appear with a status bar indicating its progress.

8. Once the installation is complete, click "Close" to exit the DPC-10 software installation program.

| 늻 DPC-10                   |        |                | - • •         |
|----------------------------|--------|----------------|---------------|
| Installing DPC-10          |        |                |               |
| DPC-10 is being installed. |        |                |               |
| Please wait                |        |                |               |
|                            |        |                |               |
|                            |        |                |               |
|                            |        |                |               |
|                            |        |                |               |
|                            |        |                |               |
|                            |        |                |               |
|                            | Cancel | < <u>B</u> ack | <u>N</u> ext> |
|                            |        |                |               |

| 谩 DPC-10                                                                     | - • -   |
|------------------------------------------------------------------------------|---------|
| Installation Complete                                                        |         |
| DPC-10 has been successfully installed.                                      |         |
| Click "Close" to exit.                                                       |         |
|                                                                              |         |
|                                                                              |         |
|                                                                              |         |
|                                                                              |         |
|                                                                              |         |
| Please use Windows Update to check for any critical updates to the .NET Fram | iework. |
|                                                                              |         |
| Cancel < <u>B</u> ack                                                        |         |

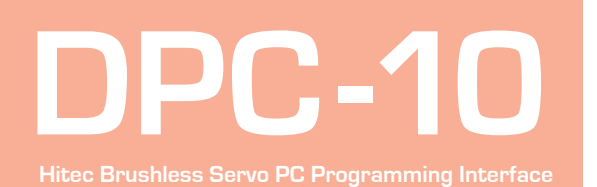

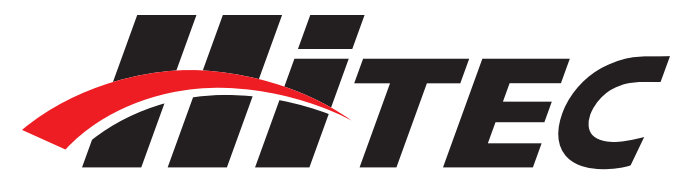

☆WARNING - Do not plug in the DPC-10 until you have completed the following steps.

1. Go back to the folder where you extracted the installation files and open the Driver folder.

2. Click on the file "Hitec BLDC Servo Interface" to begin the driver installation process.

3. The next screen shows the driver version and installation directory. Click "Install" to proceed. The installer will scan the system for existing drivers and install the most current version.

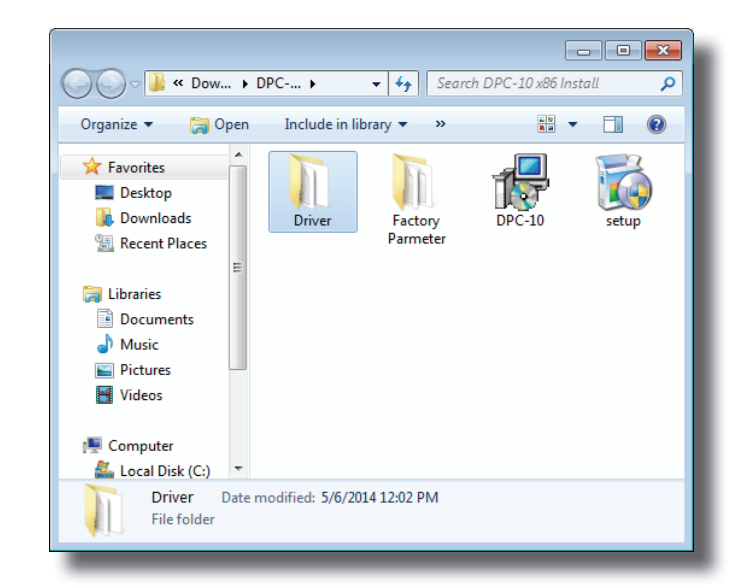

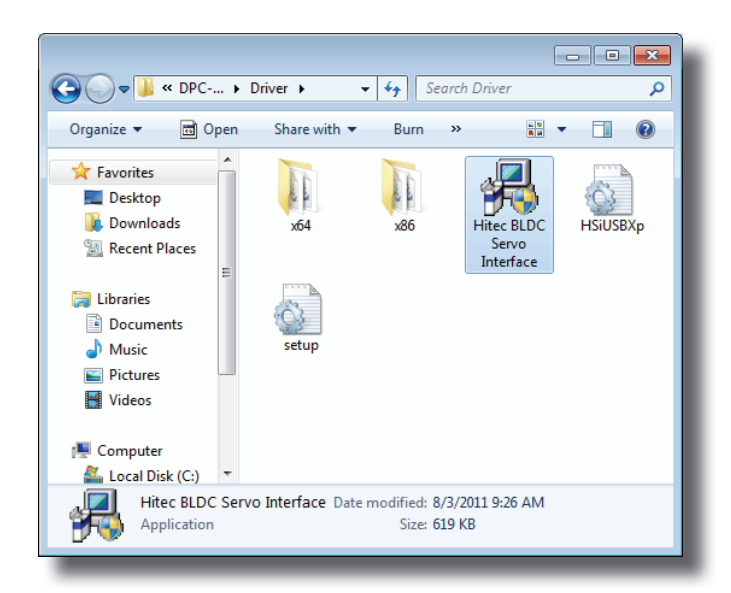

| 🚜 Hitec  | BLDC Servo Interface Driver I               | nstaller |                    | × |
|----------|---------------------------------------------|----------|--------------------|---|
| <b>%</b> | HitecRCDKorea<br>Hitec BLDC Servo Interface |          |                    |   |
| Install  | ation Location:                             |          | Driver Version 3.3 |   |
| C:\      | Program Files\Silabs\MCU\USBX               | press\   |                    |   |
| Ch       | ange Install Location                       | Install  | Cancel             |   |

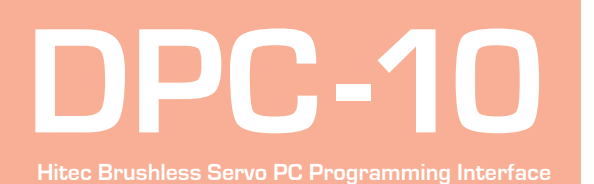

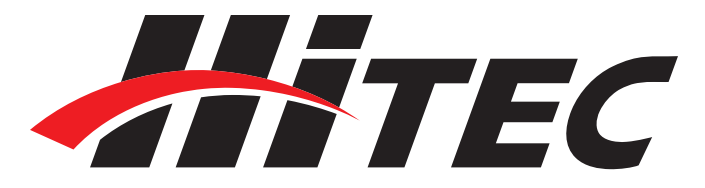

4. Once the installation has completed successfully, click "OK" to close the program.

| Hitec BLDC Servo Interface Driver Installer | <b>EX</b>       |
|---------------------------------------------|-----------------|
| HitecRCDKorea                               | ,               |
| Success                                     | ver Version 3-3 |
| Installation completed successfully         | Cancel          |
| ОК                                          |                 |
|                                             |                 |

#### Connecting the DPC-10

☆WARNING - It is imperative that you use a USB 2.0 compliant cable to connect your DPC-10 to your computer. Non-compliant cables will cause erratic operation or may not work at all.

1. Plug the USB cable into your computer and the DPC-10. Windows will now locate the driver and install it automatically.

2. Once the driver is installed, launch the DPC-10 Software from the icon on your desktop.

3. To use the DPC-10 software, refer to the DPC-10 Software Manual in the directory where you extracted the downloaded file.

Help is available from the Hitec office through phone support and e-mail. Our US office is generally open Monday thru Friday, 8:00AM to 4:30PM PST.

| Driver Software Installation |                | <b>—</b> |
|------------------------------|----------------|----------|
| Hitec BLDC Servo Interface i | nstalled       |          |
| Hitec BLDC Servo Interface   | 🗸 Ready to use |          |
|                              |                | Close    |

Phone: (858) 748 - 8440 E-mail: service@hitecrcd.com Web: www.hitecrcd.com